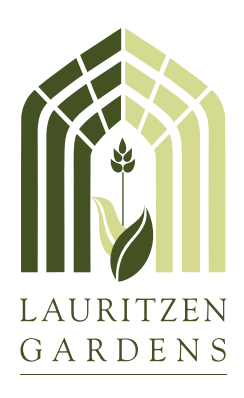

# **MEMBER LOGIN INSTRUCTIONS**

NOT A MEMBER? Become one today at lauritzengardens.org/join

First time logging in? Find your membership and create an account.

**STEP 1:** At the top of the Lauritzen Gardens portal page, click on **MY ACCOUNT** and then select **FIND MY MEMBERSHIP** from the drop down menu.

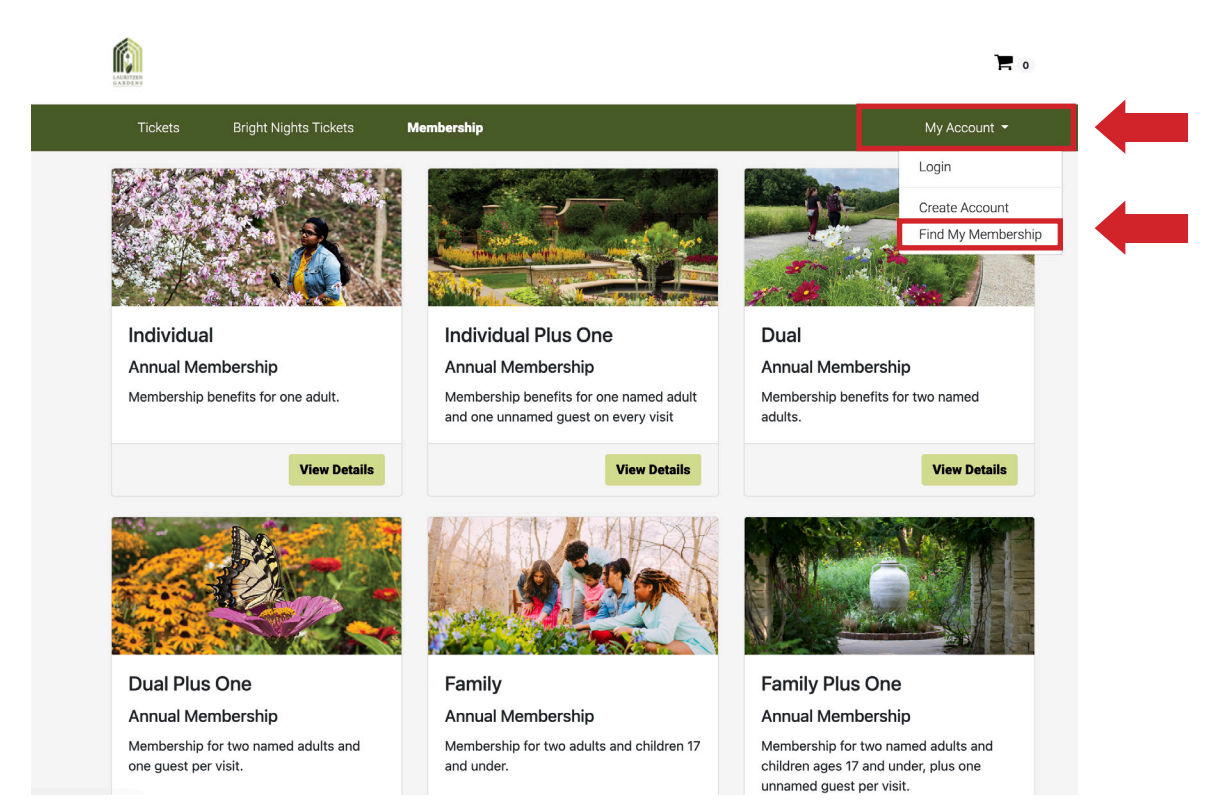

### **STEP 2:** In the window that opens, select **CREATE ACCOUNT**

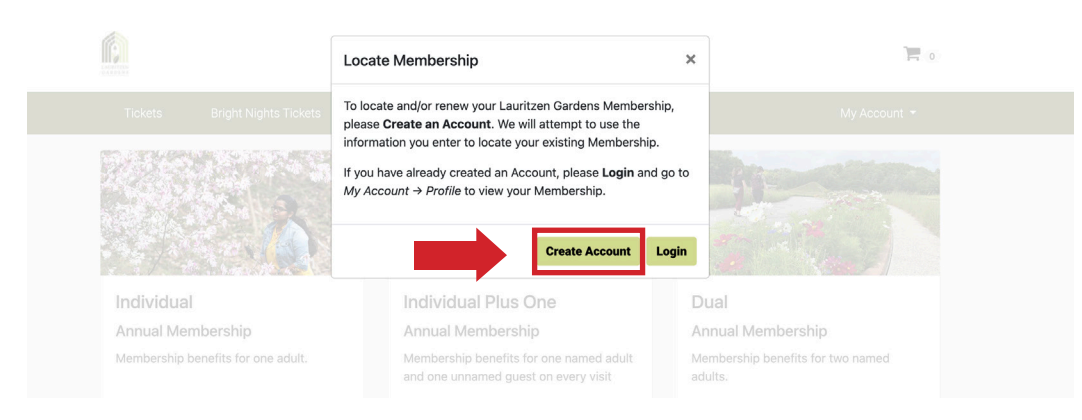

**STEP 3:** Enter your first name, last name, email address, and phone number, confirm that you are not a robot by checking the box, and then hit **CONTINUE**.

| LANSEN .                                                                                                    |
|----------------------------------------------------------------------------------------------------|
| Create Account                                                                                                    |
| Please tell us a little about yourself so we can create your<br>account.                                                    |
| First Name ENTER INFORMATION HERE                                                                                           |
| Last Name ENTER INFORMATION HERE                                                                                            |
| Email Address ENTER INFORMATION HERE                                                                                        |
| US - Phone Number ENTER INFORMATION HERE                                                                                    |
| I'm not a robot                                                                                                    |
| If you have an existing user account and/or Membership, we will attempt to<br>match your information to associated records. |
| Continue                                                                                                    |
| Login                                                                                                    |
| Go Back                                                                                                    |

#### **IMPORTANT NOTE:**

The email address entered **MUST** be the primary email associated with your membership, otherwise you will not be recognized as an active member.

Not sure what email address is associated with your annual membership?

Contact the membership team at (402) 346-4002, ext. 214 or membership@omahabotanicalgardens.org.

If an account for this membership has already been created, a window will open notifying you that an account already exists. If you need to reset your password, go to **"FORGOT PASSWORD?"** instructions in this document.

**STEPS 4 and 5:** To authenticate your account, the system will need to send you a verification code. Click a radio button to receive a code via either SMS text or via email, and click **SEND VERIFICATION**. Depending on the method you choose, check for the code in your text messages or email account. In the next window, enter the verification code you received and select **SUBMIT CODE**.

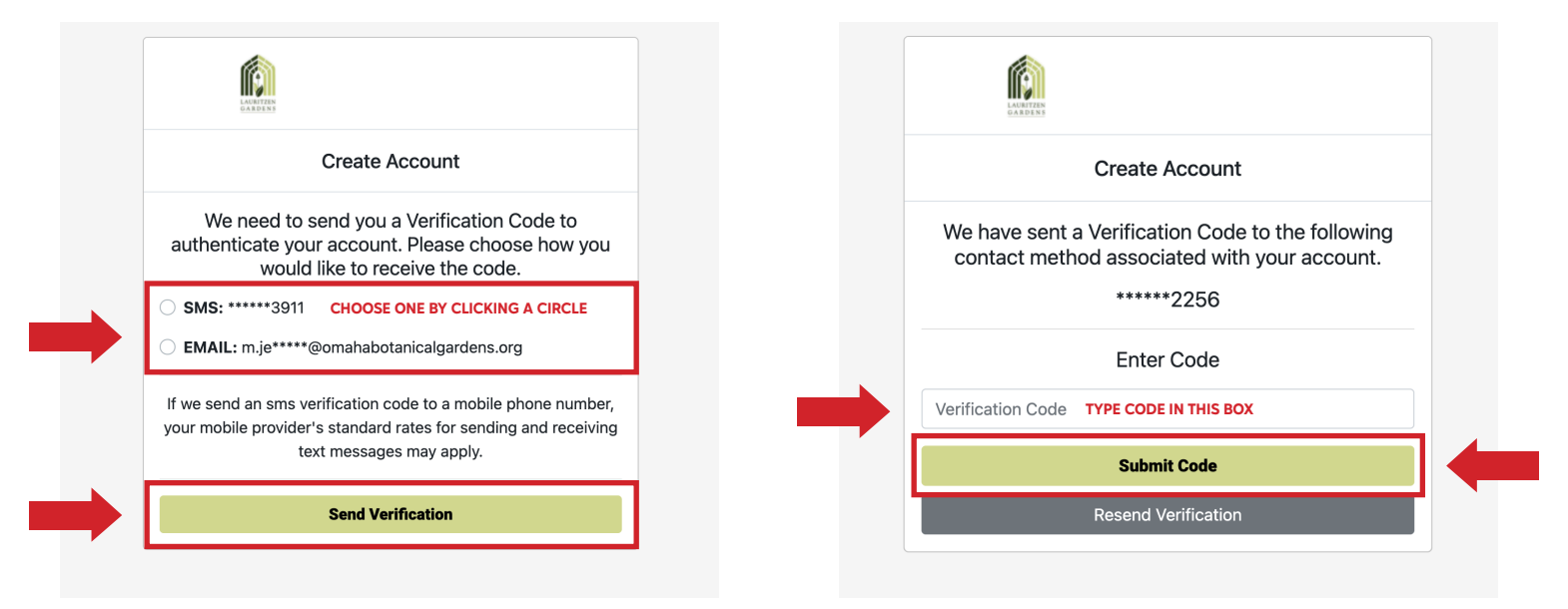

**STEP 6:** Create and re-enter a password. Select **CREATE ACCOUNT AND LOGIN** to finish the process.

|              | Create Account                                                                                                |
|--------------|----------------------------------------------------------------------------------------------------|
|              | $\odot$                                                                                                    |
|              | Code Validated!                                                                                               |
| Your j<br>up | bassword should be at least 8 characters long, contai<br>ber and lower case letters, and at least one number. |
|              | Create Password TYPE PASSWORD HERE                                                                            |
| •            | Re-Enter Password RE-TYPE PASSWORD HERE                                                                       |
|              | Create Account and Login                                                                                      |

Once you hit **CREATE ACCOUNT AND LOGIN,** you should receive a confirmation like the one below. You can now proceed to login to your account to renew your membership, purchase tickets, place reservations for fundraising events or complete registrations for educational programs.

| LA CONTRAN<br>CARDING                            |         |
|--------------------------------------------------|---------|
| Create Account                                   |         |
| $\odot$                                          |         |
| Account Creation Complete!                       |         |
| ongratulations, your account is set up and ready | to use! |
| Done                                             |         |

### **QUESTIONS?**

Contact the membership team at <u>membership@omahabotanicalgardens.org</u> or (402) 346-4002, ext 214.

# FORGOT YOUR PASSWORD?

**STEP 1:** At the top of the Lauritzen Gardens portal page, click on **MY ACCOUNT** and then select **LOGIN** from the drop down menu.

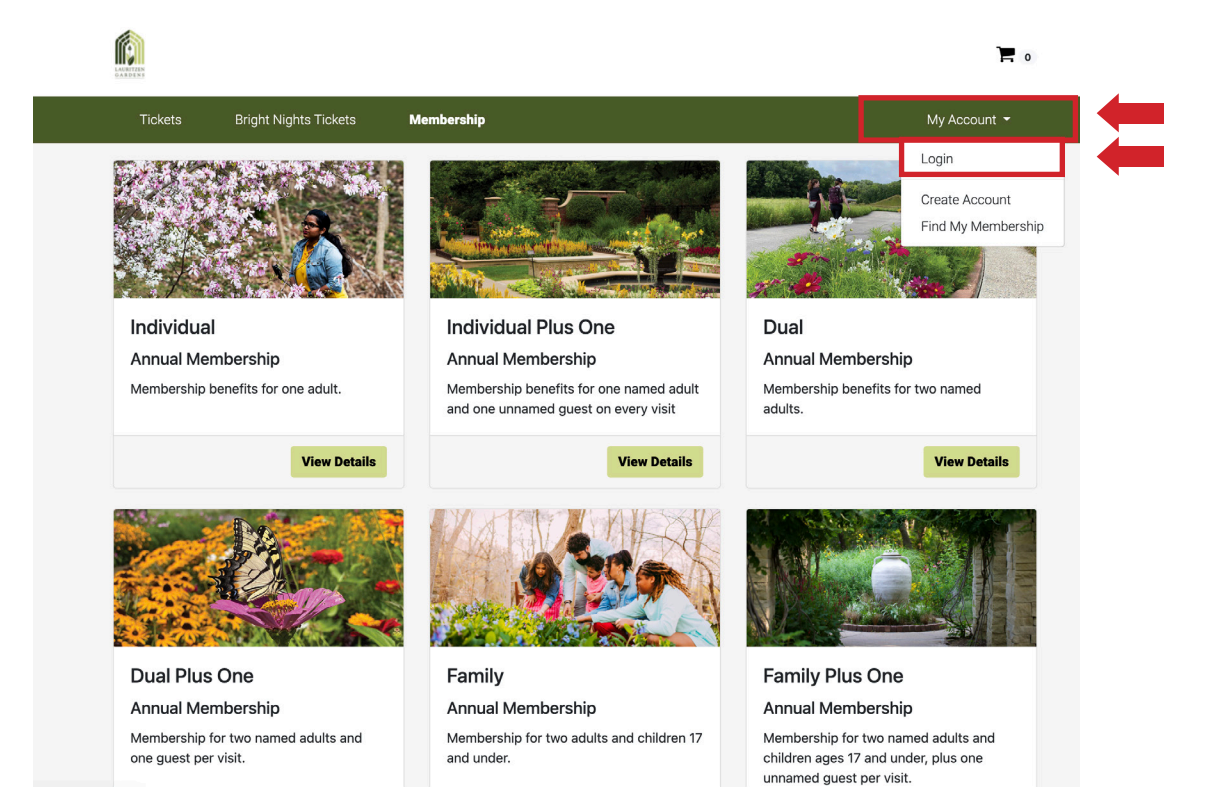

## **STEP 2:** In the window that opens, click on **FORGOT PASSWORD**.

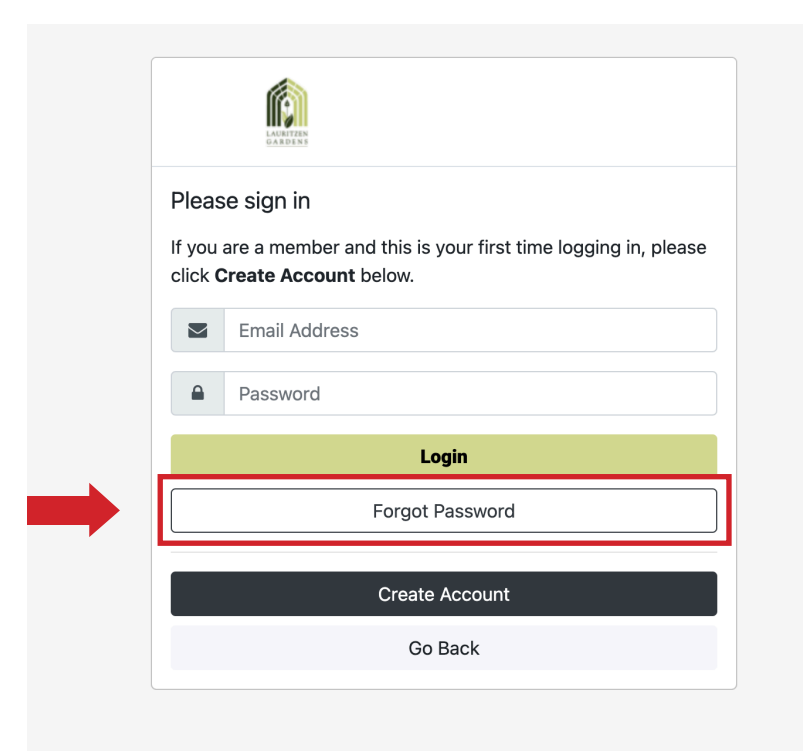

**STEP 3:** Enter the email address associated with your membership account and select **SUBMIT**. Once entered, a verification code will be texted to the mobile number in your membership file. If you would prefer to receive the verification code via email, check the box to select **SEND CODE IN EMAIL INSTEAD**.

| LARTERN<br>GARDENS                                                                                                    |
|----------------------------------------------------------------------------------------------------|
| Enter the email address associated with your account.                                                                                                    |
| Email Address                                                                                                    |
| If we locate your account, we will attempt to send you an sms<br>verification code to the mobile number on file. Your mobile<br>provider's standard rates for sending and receiving text<br>messages may apply. |
| Send code in email instead                                                                                                    |
| Submit                                                                                                    |
| Return to Login                                                                                                    |

#### **IMPORTANT NOTE:**

The email address entered **MUST** be the primary email associated with your membership, otherwise you will not be recognized as an active member.

# Not sure what email address is associated with your annual membership?

Contact the membership team at (402) 346-4002, ext. 214 or membership@omahabotanicalgardens.org.

**STEP 4:** In the window that opens, enter the verification code that you received (either by text message or by email) and hit **SUBMIT.** 

| LANETERS<br>CARDENS                                                                            |
|------------------------------------------------------------------------------------------------|
| We have sent a Verification Code to the following contact method associated with your account. |
| Enter Code                                                                                     |
| Code TYPE CODE IN THIS BOX                                                                     |
| Please fill out this field.<br>Supmit                                                          |
| Return to Login                                                                                |

**STEP 5:** Create a new password and type it into the first box. Retype the same password in the second box to confirm it and then hit **SAVE PASSWORD.** 

| Rese                                        | et your password                                                            |
|---------------------------------------------|-----------------------------------------------------------------------------|
| Your password should<br>upper and lower cas | be at least 8 characters long, contain se letters, and at least one number. |
| Create new password                         | TYPE PASSWORD HERE                                                          |
| Confirm password                            | RE-TYPE PASSWORD HERE                                                       |
|                                             | Save Password                                                               |

**STEP 6:** After you hit **SAVE PASSWORD**, the next window will confirm that your password has been updated. You can then select **PROCEED TO LOGIN**, to access your account.

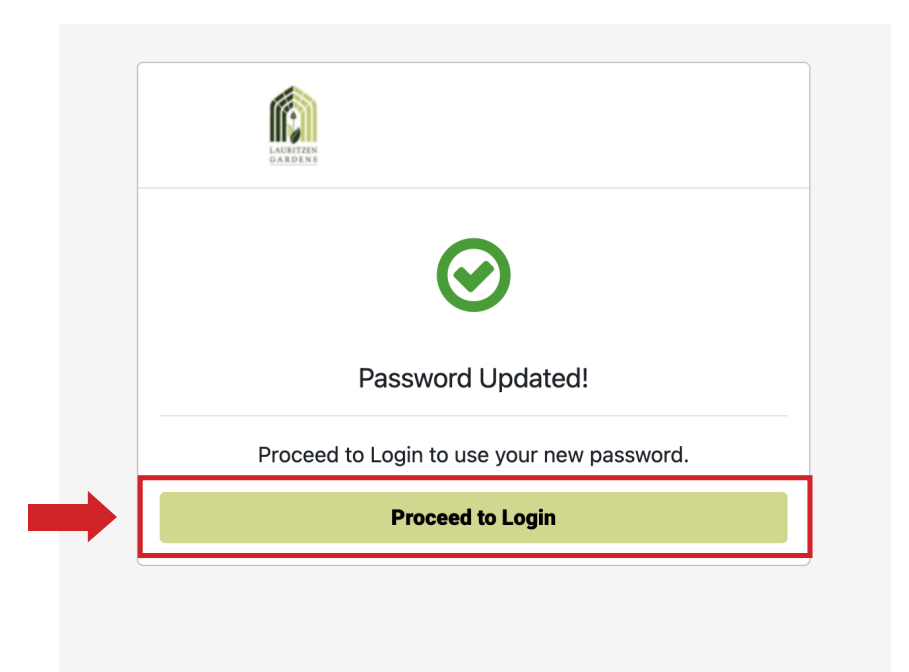

**STEP 7:** To login, enter the email address associated with your membership account, followed by your new password, and then click **LOGIN**.

| Pleas<br>If you<br>click C | e sign in<br>are a member and this is your first time logging in, please<br><b>Create Account</b> below.<br>Email Address |  |
|----------------------------|----------------------------------------------------------------------------------------------------|--|
|                            | Password                                                                                                    |  |
|                            | Login                                                                                                    |  |
|                            | Forgot Password                                                                                                    |  |
|                            | Create Account                                                                                                    |  |
|                            | Go Back                                                                                                    |  |

### **QUESTIONS?**

Contact the membership team at <u>membership@omahabotanicalgardens.org</u> or (402) 346-4002, ext 214.